# RV32x VPN路由器系列上的DHCPv6配置和監控

# 目標

本文引導您完成DHCP IPv6設定的設定,並介紹RV32x VPN路由器系列上的DHCP IPv6狀態 頁。DHCP是一種網路協定,它允許伺服器(在本例中為路由器)從有效地址池中為其網路上 連線的裝置分配IP地址。對於網路中的裝置而言,這是一種有效的自動獲取IP地址的方法。可 以配置這些設定,在<u>DHCP Setup</u>一節中對此進行說明。<u>DHCP Status</u>部分說明了此功能顯示 的DHCP資訊。

### 適用的裝置

·RV320 Dual WAN VPN路由器 · RV325 Gigabit Dual WAN VPN路由器

## 軟體版本

·v1.1.0.09

# <u>DHCP設定</u>

步驟1.登入到路由器配置實用程式並選擇DHCP > DHCP設定。此時將開啟「DHCP設定」頁 :

| DHCP Setup              |                                            |
|-------------------------|--------------------------------------------|
| IPv4 IPv6               |                                            |
|                         | VLAN Option 82                             |
| VLAN ID:                | 1 •                                        |
| Device IP Address:      | 192.168.1.1                                |
| Subnet Mask:            | 255.255.255.0                              |
| DHCP Mode:              | ● Disable ○ DHCP Server ○ DHCP Relay       |
| Remote DHCP Server:     | 0.0.0                                      |
| Client Lease Time:      | 1440 min (Range: 5 - 43200, Default: 1440) |
| Range Start:            | 192.168.1.100                              |
| Range End:              | 192.168.1.149                              |
| DNS Server              | Use DNS Proxy                              |
| Static DNS 1:           | 0.0.0.0                                    |
| Static DNS 2:           | 0.0.0.0                                    |
| WINS Server:            | 0.0.0.0                                    |
| TFTP Server and Configu | uration Filename (Option 66/150 & 67):     |
| TFTP Server Host Name:  |                                            |
| TFTP Server IP:         | 0.0.0.0                                    |
| Configuration Filename: |                                            |
|                         |                                            |
| Save Cancel             |                                            |

步驟2.按一下IPv6頁籤配置DHCP IPv6設定。

**注意:**僅當在「網路設定」頁面上啟用雙堆疊IP時,IPv6選*項卡才*可用。

| DHCP Setup         |                                           |
|--------------------|-------------------------------------------|
| IPv4 IPv6          |                                           |
|                    |                                           |
| IPv6 Address:      | 2001:0db8:3c4d:0015:0000:0000:abcd:ef1    |
| Prefix Length:     | 64                                        |
|                    |                                           |
| DHCP Mode:         | ○ Disable ● DHCP Server ○ DHCP Relay      |
| Client Lease Time: | 750 min (Range: 5 - 43200, Default: 1440) |
| DNS Server 1:      | 2001:4860:4860::8888                      |
| DNS Server 2:      | 2001:4860:4860::8844                      |

步驟3.在IPv6 Address欄位中輸入路由器的IPv6地址。IPv6地址是用於裝置相互通訊的128位

標識地址。

步驟4.在Prefix Length欄位中輸入路由器IPv6地址的字首長度,以建立IPv6地址的子網。

步驟5.在DHCP Mode欄位中,按一下所需的單選按鈕選擇要使用的DHCP模式。

·禁用 — 在路由器上禁用DHCP。沒有其他引數可編輯。

·DHCP伺服器 — 路由器充當DHCP伺服器。處理來自客戶端的DHCP請求並指定IPv6地址。

·DHCP中繼 — 路由器將DHCP請求和應答傳遞給另一個DHCP伺服器。它不會對其它裝置執 行任何IPv6定址。沒有其他引數可編輯。

步驟6.在Client Lease Time欄位中輸入租用持續時間的時間(以分鐘為單位)。這是允許客戶 端使用通過DHCP過程指定的IP地址連線到路由器的時間。

步驟7.(可選)與動態分配的DNS伺服器相比,靜態輸入的DNS伺服器可以提供更快的 DNS查詢,因為它們不必四處尋找伺服器。如果需要,在DNS 1和DNS 2欄位中輸入靜態 DNS伺服器的IPv6地址。DNS 2伺服器用於DNS 1伺服器不可用的情況。

注意:IPv6地址池表顯示了可以通過DHCP分配的IPv6地址範圍。可以新增或修改此項。

| IPv6 Address Pool Table |             |               |  |
|-------------------------|-------------|---------------|--|
| Start Address           | End Address | Prefix Length |  |
| 0 results found!        |             |               |  |
| Add Edit Delete         |             |               |  |

步驟8.按一下Add以輸入位址範圍。IPv6地址池表中的起始地址、結束地址和字首長度欄位可 編輯。

| IPv6 Address Pool Table |                                        |             |               |  |
|-------------------------|----------------------------------------|-------------|---------------|--|
|                         | Start Address                          | End Address | Prefix Length |  |
|                         | 2001:0db8:3c4d:0015:0000:0000:abcd:ef2 |             |               |  |
| Ad                      | d Edit Delete                          |             |               |  |

步驟9.在各自的欄位中輸入起始IPv6地址、結束IPv6地址和此類範圍的字首長度。

步驟10.按一下儲存將新增內容儲存到IPv6地址池表中。

| IPv6 | IPv6 Address Pool Table                |                                        |               |  |  |
|------|----------------------------------------|----------------------------------------|---------------|--|--|
|      | Start Address                          | End Address                            | Prefix Length |  |  |
| •    | 2001:0db8:3c4d:0015:0000:0000:abcd:ef2 | 2001:0db8:3c4d:0015:0000:0000:abcd:ef8 | 16            |  |  |
| Ad   | Edit Delete                            |                                        |               |  |  |

步驟11.要修改IPv6地址池表範圍,請選中所需範圍的覈取方塊。

步驟12.按一下Edit以編輯條目 — 範圍輸入欄位變為可編輯 — 或按一下Delete以刪除IPv6地 址池表範圍。

步驟13.按一下Save完成配置IPv6 DHCP設定。

<u>DHCP狀態</u>

步驟1.登入到路由器配置實用程式並選擇DHCP > DHCP狀態。DHCP狀態頁面開啟:

| DHCP Status      |             |           |               |                                                                                                    |                                  |
|------------------|-------------|-----------|---------------|----------------------------------------------------------------------------------------------------|----------------------------------|
| IPv4 IPv6        |             |           |               |                                                                                                    |                                  |
|                  | ● VLAN ○    | Option 82 |               |                                                                                                    |                                  |
| VLAN ID:         | 1 🔻         |           |               |                                                                                                    |                                  |
| DHCP Server:     | 192.168.1.1 |           |               |                                                                                                    |                                  |
| Dynamic IP Used: | 1           |           |               |                                                                                                    |                                  |
| Static IP Used:  | 0           |           |               |                                                                                                    |                                  |
| DHCP Available:  | 49          |           |               |                                                                                                    |                                  |
| Total:           | 50          |           |               |                                                                                                    |                                  |
|                  |             |           |               |                                                                                                    |                                  |
| DHCP Status Tal  | ble         |           |               |                                                                                                    |                                  |
| Client Host      | Name        | Rule Name | IP Address    | MAC Address                                                                                                    | Client Lease Time                |
| new-host1        |             |           | 192.168.1.100 | Concession of the local division of the local division of the loca | 23 Hours, 28 Minutes, 31 Seconds |
| Delete           |             |           |               |                                                                                                    |                                  |
| Refresh          |             |           |               |                                                                                                    |                                  |

### 附註:DHCP狀態顯示DHCP伺服器及其客戶端的資訊。

### 步驟2.按一下IPv6 頁籤顯示IPv6資訊。

| Prefix:            | 2001::                                     |                            |                      |  |  |
|--------------------|--------------------------------------------|----------------------------|----------------------|--|--|
| DHCP Server:       | er: 2001:0db8:3c4d:0015:0000:0000:abcd:ef1 |                            |                      |  |  |
| Dynamic IP Used: 1 |                                            |                            |                      |  |  |
| Static IP Used:    |                                            |                            |                      |  |  |
| DHCP Available:    | 6                                          |                            |                      |  |  |
| Total:             | 7                                          |                            |                      |  |  |
| DHCP Status Tal    | ble                                        |                            |                      |  |  |
| Client Host Nam    | e                                          | IP Address                 | Client Lease Time    |  |  |
| new-host1          |                                            | 2001:db8:3c4d:15::abcd:ef8 | 4 Minutes, 34 Second |  |  |

步驟3.從「字首」下拉選單中選擇要檢視其資訊的IPv6字首。

#### 將顯示以下狀態:

- ·DHCP伺服器 顯示路由器使用的DHCP伺服器的IPv6地址。
- ·使用的動態IP 顯示當前使用的動態IPv6地址的數量。
- ·使用的靜態IP 不適用於IPv6。
- ·DHCP可用 顯示DHCP伺服器擁有的可用動態IPv6地址數。
- ·總計—顯示DHCP伺服器管理的IPv6地址總數。

註:DHCP狀態表顯示DHCP客戶端資訊。它顯示以下客戶端資訊:

·客戶端主機名 — 網路中裝置的名稱。

·IP地址— DHCP伺服器分配給客戶端一段時間的動態IPv6地址。

·客戶端租用時間 — 網路使用者可擁有由DHCP伺服器分配的IPv6地址的確切時間。

步驟4.(可選)若要更新顯示的資料,請按一下**刷新。**